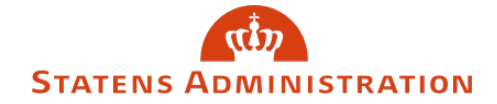

| Emne: | Vejledning til træk af lønsedler i lønarkivet |
|-------|-----------------------------------------------|
| Dato: | 1. september 2020                             |

## Vejledning

1A. Har du adgang til HR-løn kan du tilgå lønarkivet derfra:

| DOKUMENTER Hent lønseddel (Alt-h)/Dan ansættelsesbrev (Alt-a)/Link til Lønarkiv Vis alt |
|-----------------------------------------------------------------------------------------|
|-----------------------------------------------------------------------------------------|

På billedet vises, hvordan Lønarkivet kan tilgås fra HR-Løn

**1B.** Du kan også tilgå lønarkivet på denne adresse: <u>https://loenarkiv.modst.dk</u>

2. Du får dette log on-billede:

Lønarkiv

## Log ind

| Brugernavn:         |                                |
|---------------------|--------------------------------|
| Indtast brugernavn  |                                |
| Adgangskode:        |                                |
| Indtast adgangskode |                                |
| Log ind             |                                |
|                     | <u>Skift/glemt adgangskode</u> |
|                     | <u>Vejledning til Lønarkiv</u> |

Lønarkiv 2.2-76 (bygget: 04-03-2020 19:37)

På billedet vises Log-in til Lønarkivet

Du kan anvende både dit brugernavn og adgangskode til SLS og HR-løn – afhængig af hvilke systemer du har adgang til.

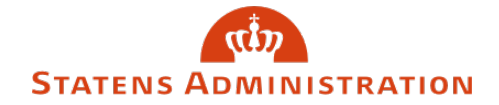

**3.** Du har nu mulighed for at udsøge lønsedler på medarbejderne i den/de løngruppe(r), du har adgang til.

| Lønarkiv            |                    |                           |             |               |                    | Sty      | relse: Moderniseringsstyrelsen Log | get ind som: SLHJ405 Log af |
|---------------------|--------------------|---------------------------|-------------|---------------|--------------------|----------|------------------------------------|-----------------------------|
| Skjul søgekriterier | Hent markered      | e dokumenter              |             |               |                    |          |                                    | Søg Nulstil søgekriterier   |
| Lønnr:<br>©PR-nr:   |                    |                           |             |               | Periode: *<br>Fra: |          | August 2020 👻                      |                             |
| Løbenr:             |                    |                           |             |               | Til:               |          | August 2020 🝷                      |                             |
| <u>N</u> avn:       |                    |                           |             |               | Kørselsart:        |          | 1. Lønkørsel 👻                     |                             |
| Dokument: *         |                    | Idel                      |             |               | Institution:       |          |                                    |                             |
|                     | Registe            | erprint Løp               |             |               | Gruppe:            |          | Gruppe 👻                           |                             |
|                     | Lønsed             | ddel dannet til lokalprin | t           |               | Delregnskab:       |          | Delregnskab 💌                      |                             |
| Angiv periode og di | okument, samt CPR- | nr eller én institution   |             |               |                    |          |                                    |                             |
| Lønnr               | Navn               | Gruppe                    | Delregnskab | Løngeneration | Kørselsart         | Dokument | Dispositionsdato                   | ¥                           |
|                     |                    |                           |             |               |                    |          |                                    | Forekomster pr. side: 10 🗸  |

På billedet vises oversigt til brug for udsøgning af medarbejdere

**4A.** Du kan udsøge på en enkelt medarbejder ved at udfylde CPR-nummer eller navn:

| Lønnr:          |  |
|-----------------|--|
| <u>C</u> PR-nr: |  |
| <u>L</u> øbenr: |  |
| <u>N</u> avn:   |  |

På billedet vises funktionen "søg" på medarbejderniveau

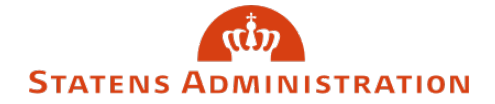

Du skal udfylde hvilke periode(r) du vil udsøge for samt om det er 1. og/eller 2. lønkørsel. Der kan maksimalt udsøges på et spænd over 12 måneder:

| Periode: *   |                               |
|--------------|-------------------------------|
| Fra:         | September 2019 👻              |
| Til:         | August 2020 🔻                 |
| Kørselsart:  | 1. Lønkørsel, 2. Lønkørsel 👻  |
| Institution: |                               |
| Gruppe:      | Statens Administration (10) 🔻 |
| Delregnskab: | Delregnskab 🔻                 |

Her tages stilling til periode og lønkørsel

**4B.** Du kan også udsøge lønsedler på alle dine ansatte i en lønkørsel ved at taste lønkørslen og løngruppen ind (der skal *ikke* tastes CPR-nummer eller navn):

| Periode: *   |                               |
|--------------|-------------------------------|
| Fra:         | Juli 2020 🔻                   |
| Til:         | Juli 2020 👻                   |
| Kørselsart:  | 1. Lønkørsel 🔻                |
| Institution: |                               |
| Gruppe:      | Statens Administration (10) 🔹 |
| Delregnskab: | Delregnskab 🔻                 |

Lønsedler kan udsøges på alle ansatte i en given lønkørsel

5. Enhver søgning igangsættes ved at klikke på knappen

<u>S</u>øg

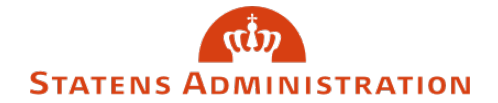

## 6. Resultat af søgning på alle ansatte i en lønkørsel:

| Q 3 for | ekomst(er) fundet |      |                             |                                  |               |              |           |                  |   |
|---------|-------------------|------|-----------------------------|----------------------------------|---------------|--------------|-----------|------------------|---|
|         | Lønnr             | Navn | Gruppe                      | Deiregnskab                      | Løngeneration | Kørselsart   | Dokument  | Dispositionsdato | ÷ |
|         |                   |      | Statens Administration (10) | Statens Administration (6516010) | 08-2020       | 1. Lønkørsel | Lønseddel | 16-07-2020       |   |
|         |                   |      | Statens Administration (10) | Statens Administration (6516010) | 08-2020       | 1. Lønkørsel | Lønseddel | 16-07-2020       |   |
|         |                   |      | Statens Administration (10) | Statens Administration (6516010) | 08-2020       | 1. Lønkørsel | Lønseddel | 16-07-2020       |   |

På billedet vises udsøgning af alle ansatte

Der vises automatisk 20 forekomster pr. side men dette kan ændres i nederste højre hjørne.

Der kan markeres hvilke medarbejdere, der ønskes udskrevet lønsedler for med flueben:

| <b>Q</b> 3 f | orekomst(er) fundet |      |                            |                                    |               |              |           |                     |         |
|--------------|---------------------|------|----------------------------|------------------------------------|---------------|--------------|-----------|---------------------|---------|
|              | Lønnr               | Navn | Gruppe                     | Delregnskab                        | Løngeneration | Kørselsart   | Dokument  | Dispositionsdato    | Ŧ       |
| M            |                     |      | Statens Administration (10 | ) Statens Administration (6516010) | 08-2020       | 1. Lønkørsel | Lønseddel | 16-07-2020          |         |
| M            |                     |      | Statens Administration (10 | ) Statens Administration (6516010) | 08-2020       | 1. Lønkørsel | Lønseddel | 16-07-2020          |         |
|              |                     |      | Statens Administration (10 | ) Statens Administration (6516010) | 08-2020       | 1. Lønkørsel | Lønseddel | 16-07-2020          |         |
|              |                     |      |                            |                                    |               |              |           | Forekomster pr. sid | e: 10 🗸 |

På billedet vises markering af medarbejdere til udskrivning

7. For at få lønsedlerne vist klikkes på knappen

Hent markerede dokumenter

Derefter kommer lønsedlerne som PDF-filer, der kan printes eller gemmes.